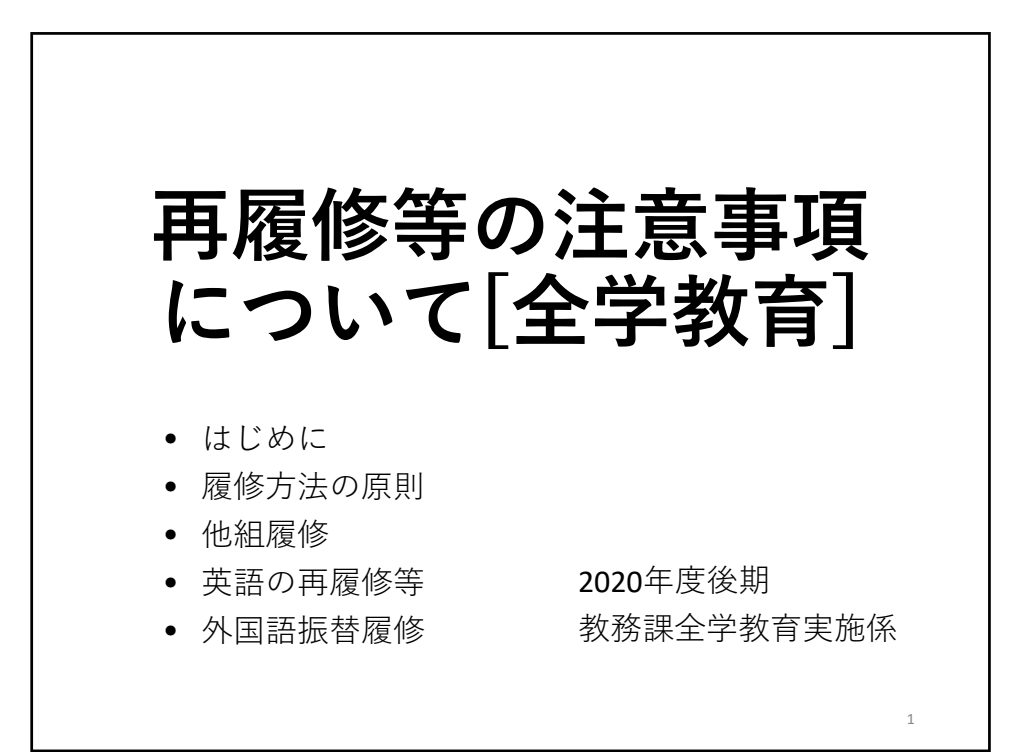

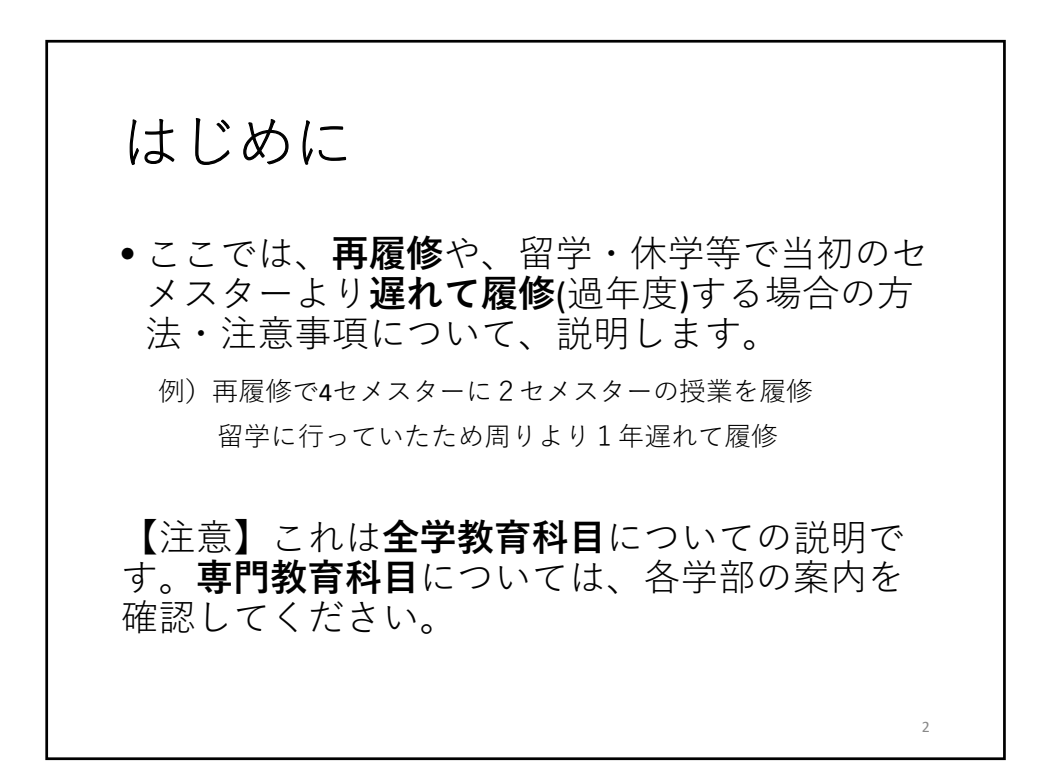

1

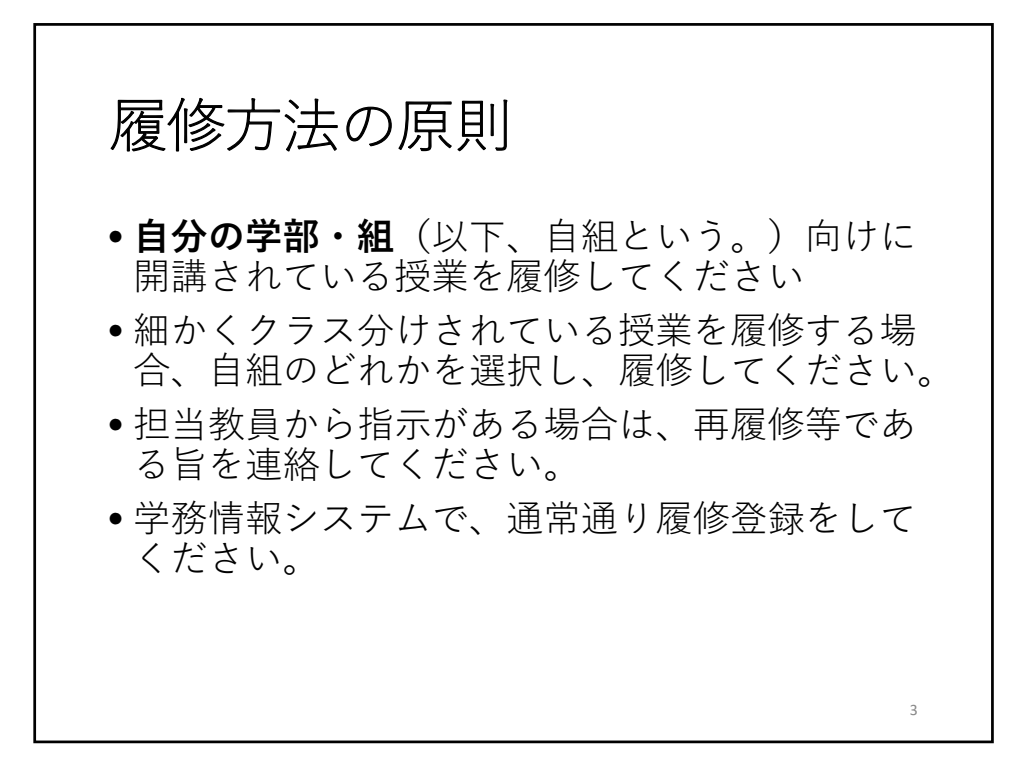

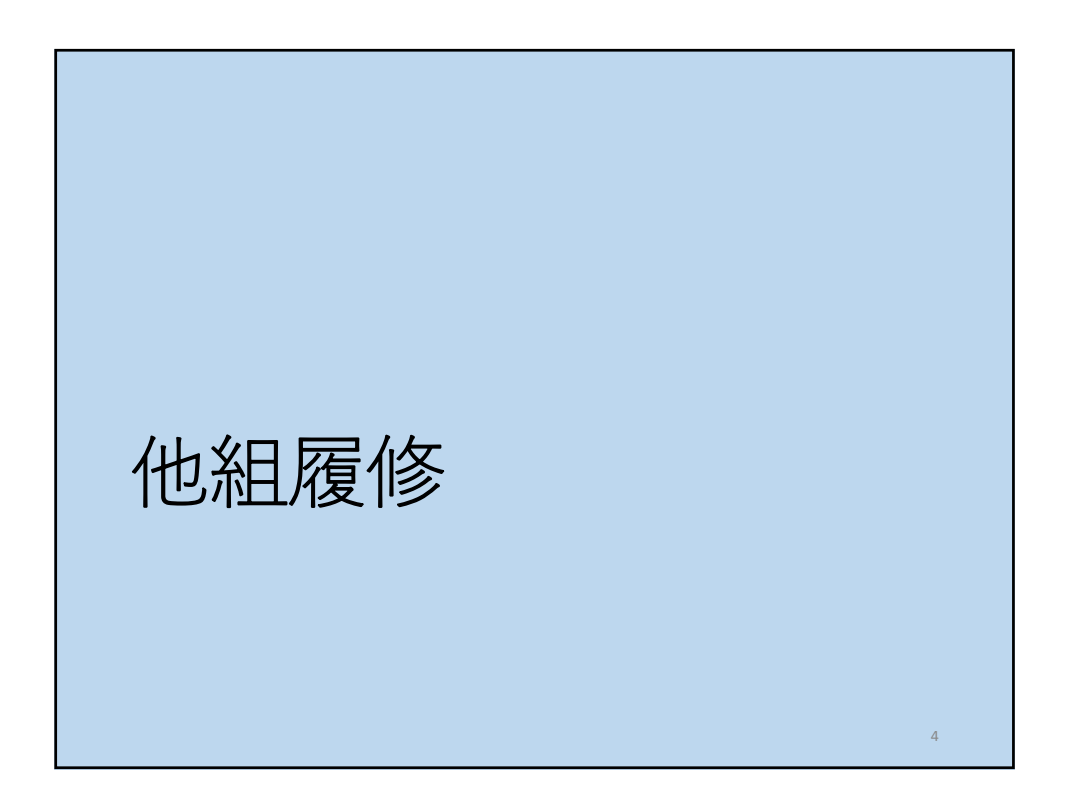

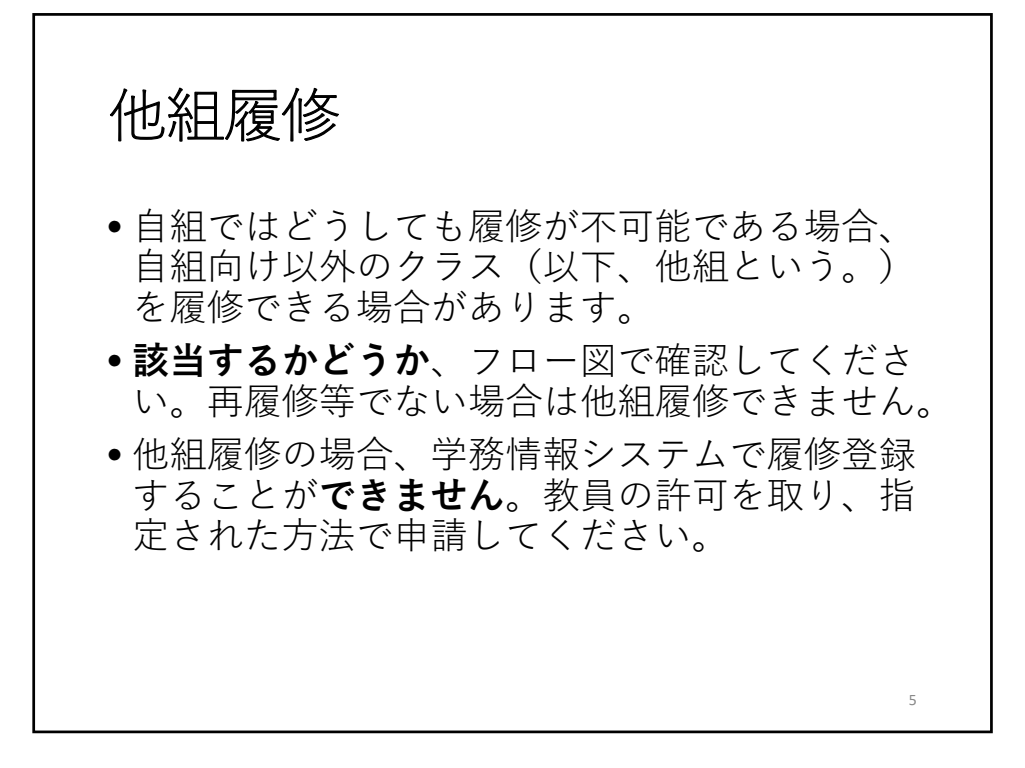

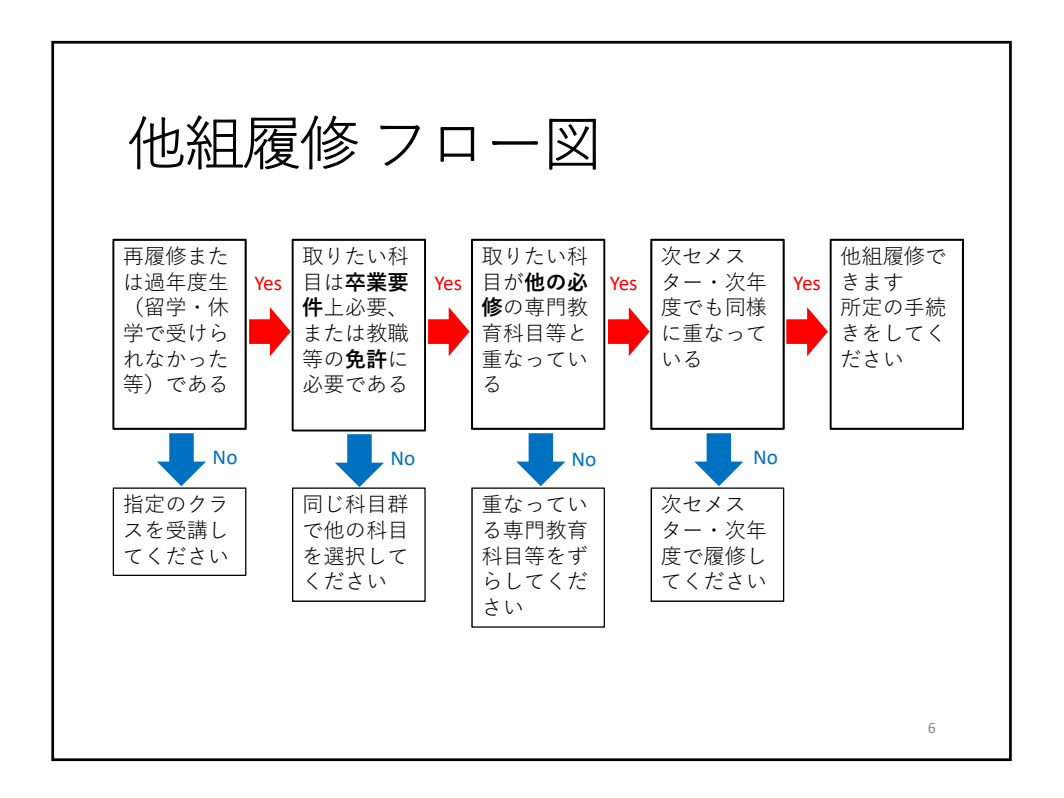

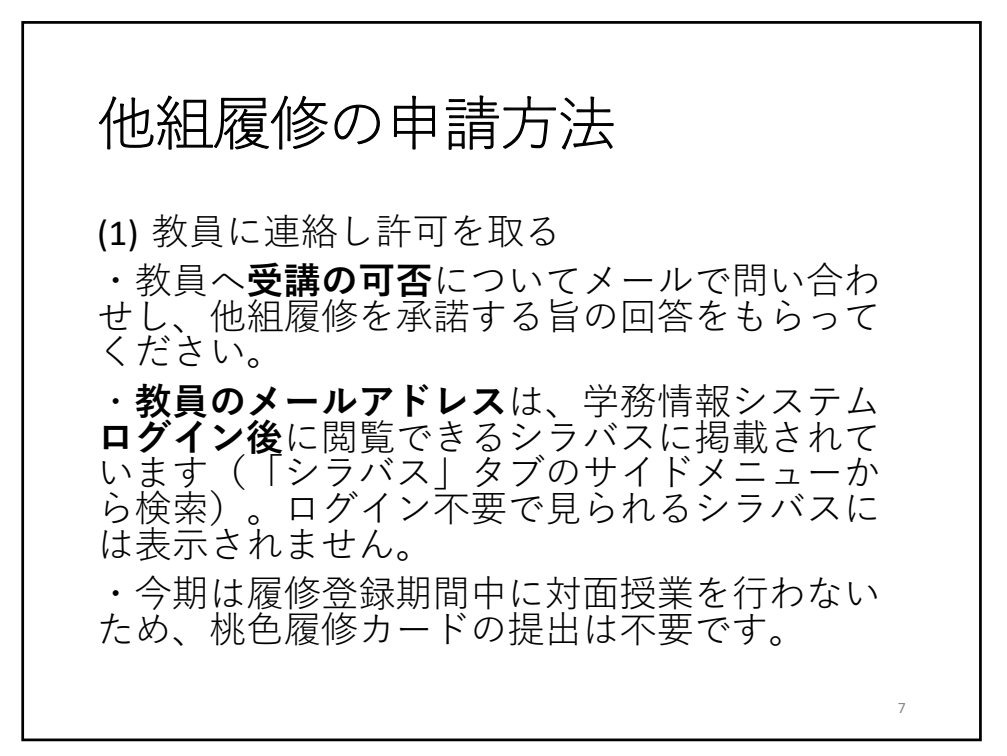

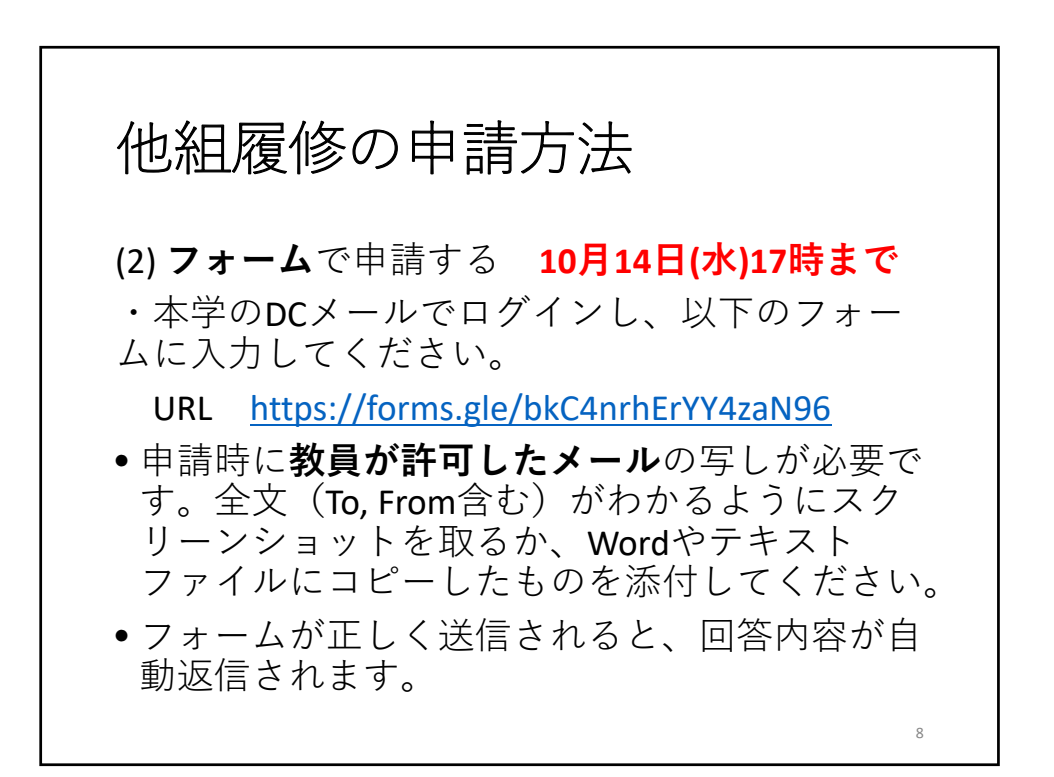

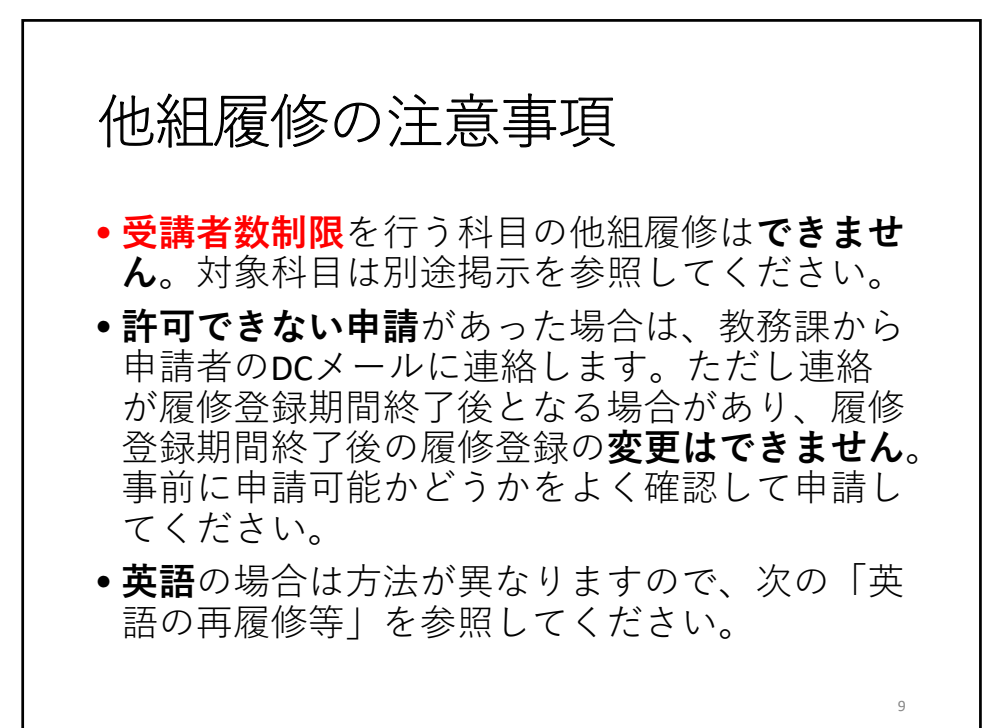

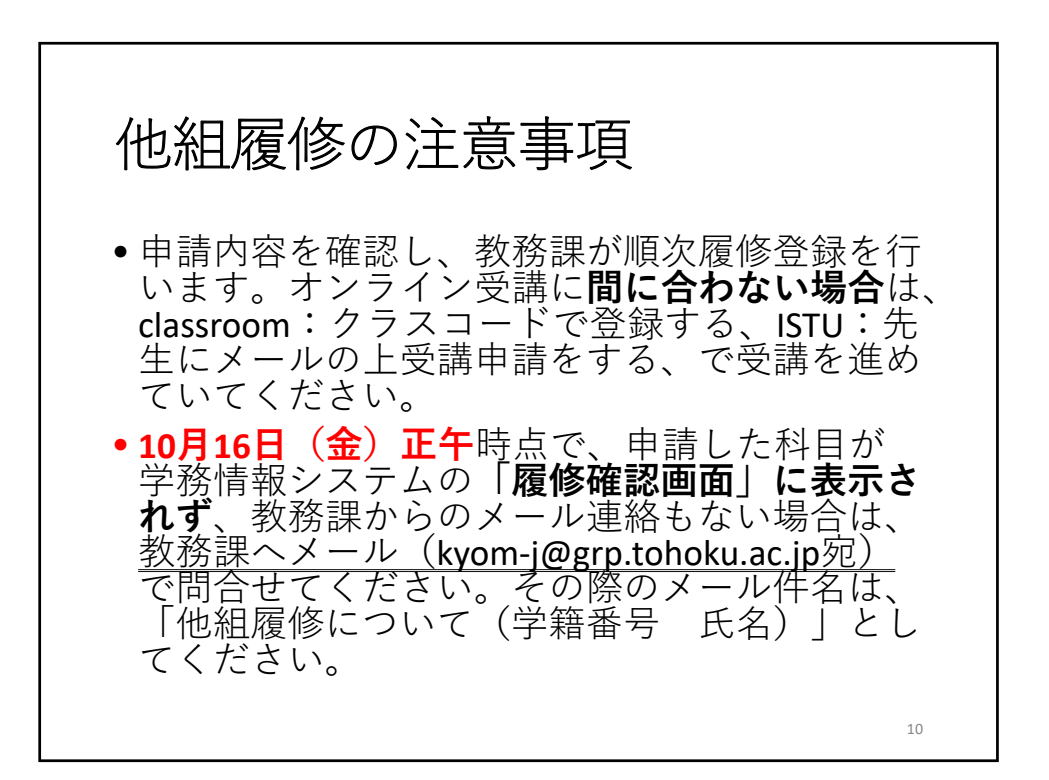

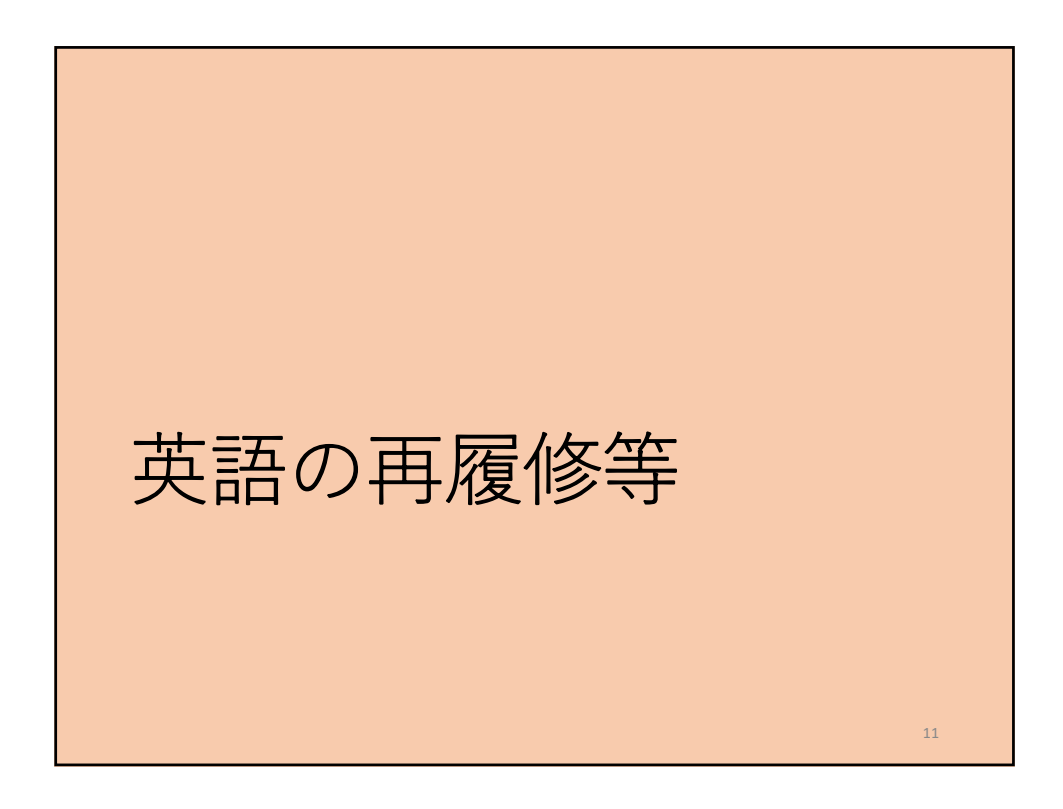

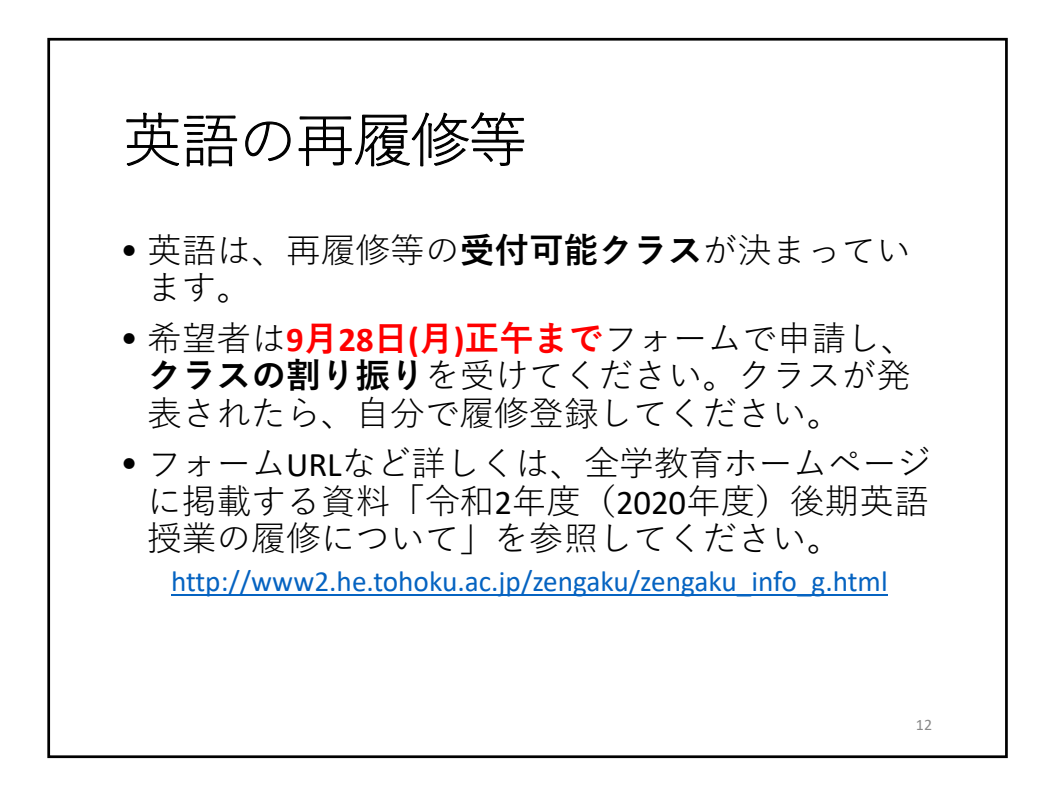

6

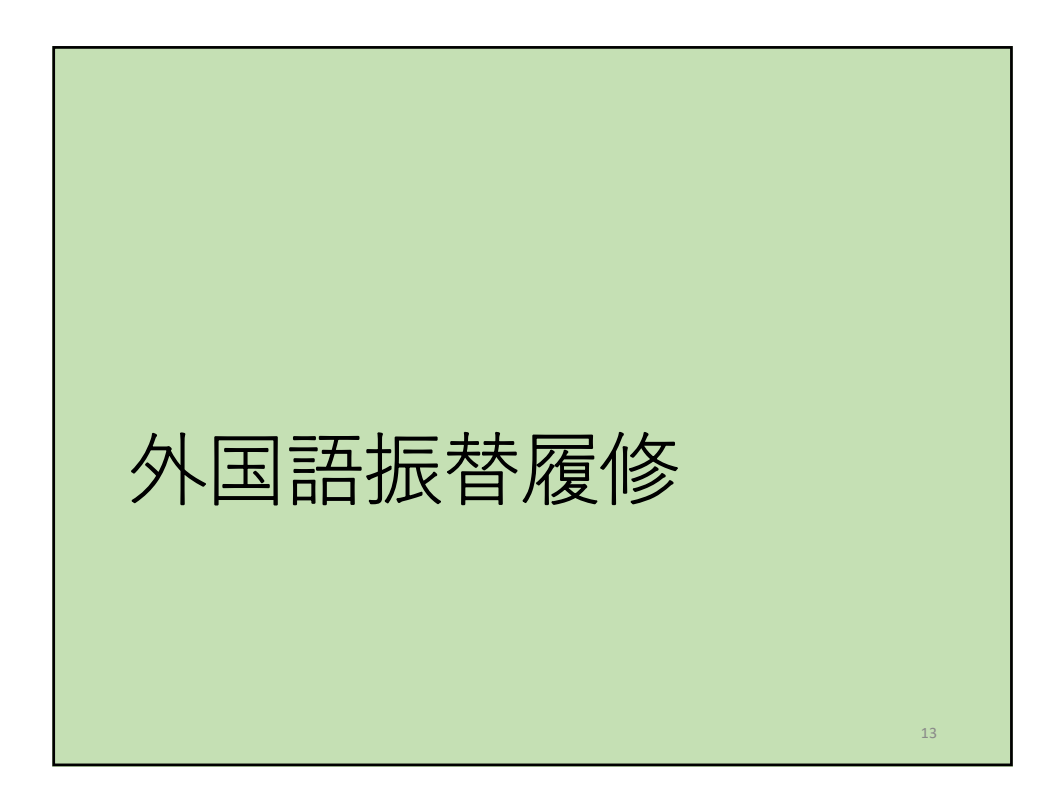

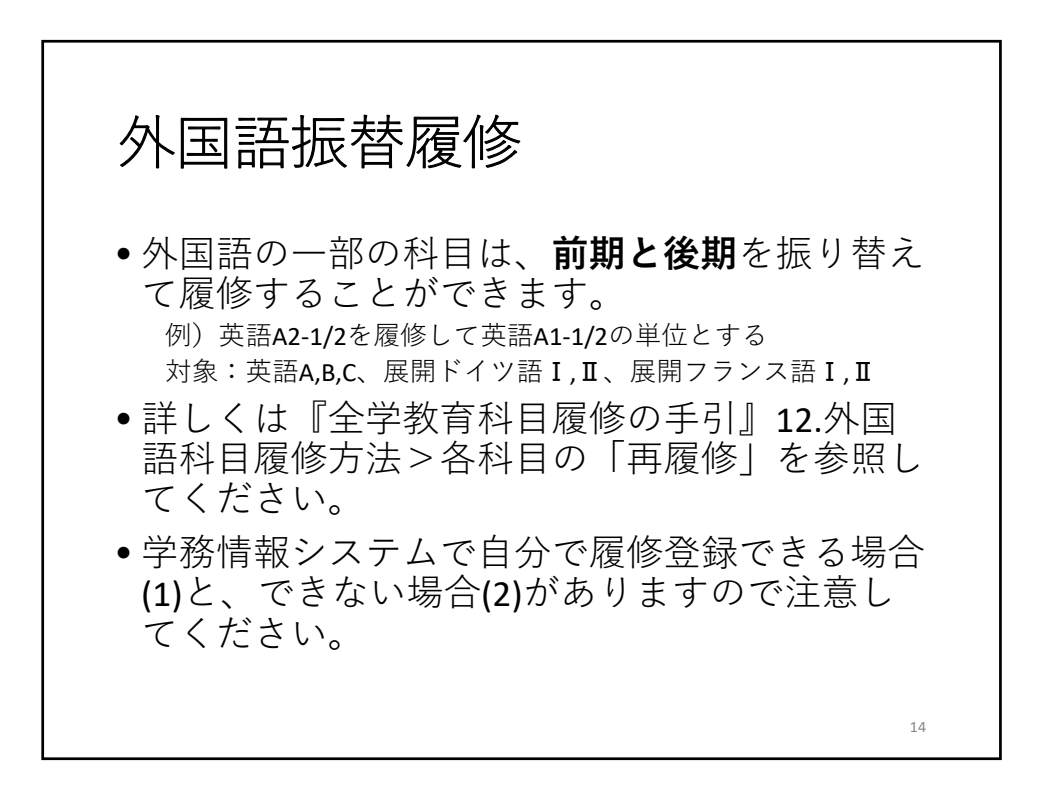

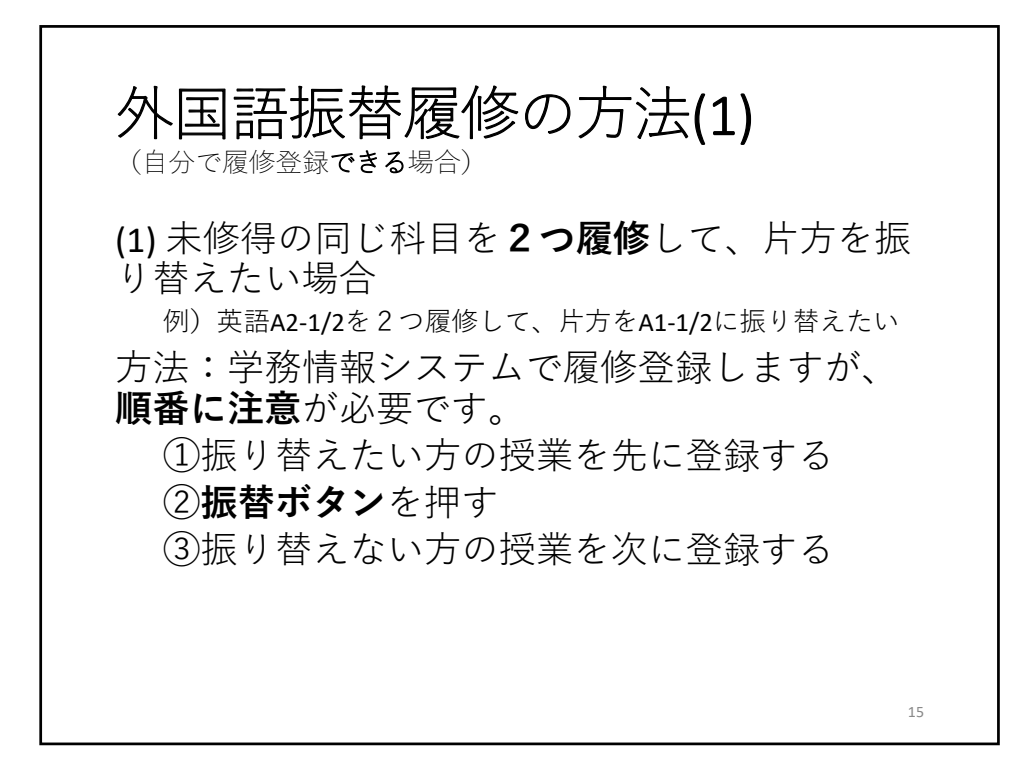

| 3.3 旧カリ科目振着              | 、外国語科目振替               | を行う操作を説明し                     | ます。                 | 「振替科目選択画面】                            | <ul> <li>BREBUTT</li> </ul> |
|--------------------------|------------------------|-------------------------------|---------------------|---------------------------------------|-----------------------------|
| よう可能 255 が「凹」田 】<br>まままた | 講義選択画面におい<br>選択可能な講義であ | って、旧カリ振替または外<br>っれば、[選択]ボタンが引 | ト国語振替が<br>表示されます。   | 8                                     |                             |
| ANERIA. T.(1031).        |                        | 6                             | \$ 1.0<br>87        | HER.                                  | *8                          |
| C 1804110 # 1984         | 1 2 U20                | 0 ##                          |                     | 1801.7838                             | 1                           |
| CO45401 2/81 F42/8       | 2 420                  | O RR                          |                     | (EM:6)                                | ANTS .                      |
|                          |                        |                               | [外国]                | □ □ □ □ □ □ □ □ □ □ □ □ □ □ □ □ □ □ □ | ]•                          |
|                          |                        |                               | 2 2                 | 選択された選択画面に                            | 科目が講義<br>表示されます。            |
|                          | EW:0                   |                               | <ul> <li></li></ul> | [選択する]<br>###real1                    | •                           |
|                          |                        |                               |                     | (1999)                                | 64                          |

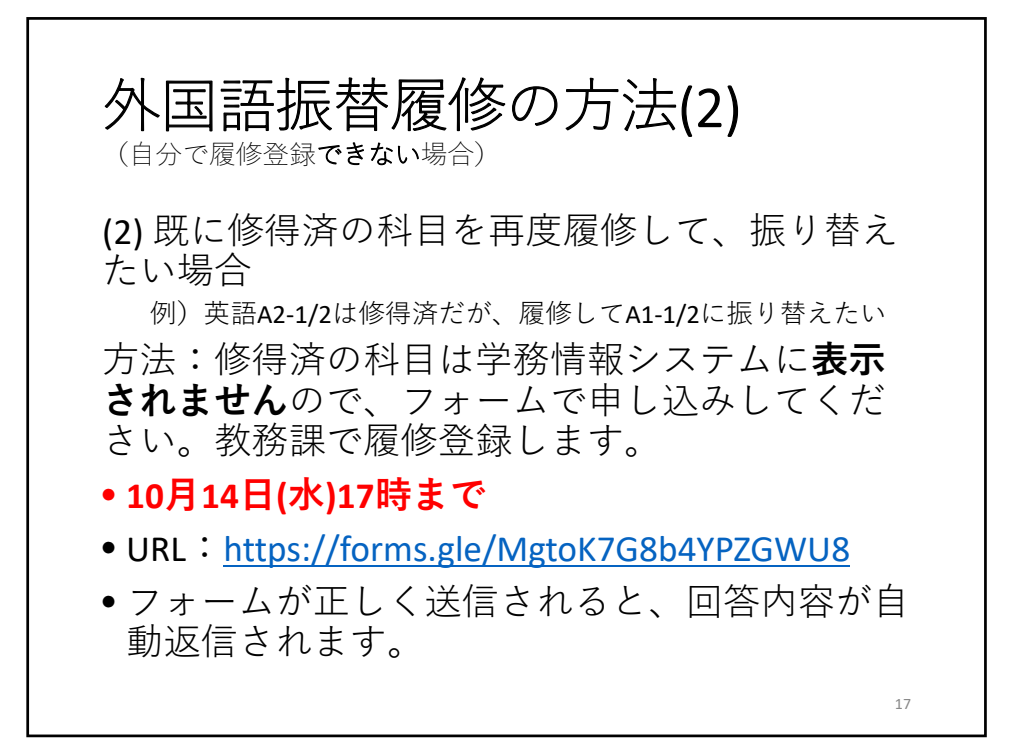

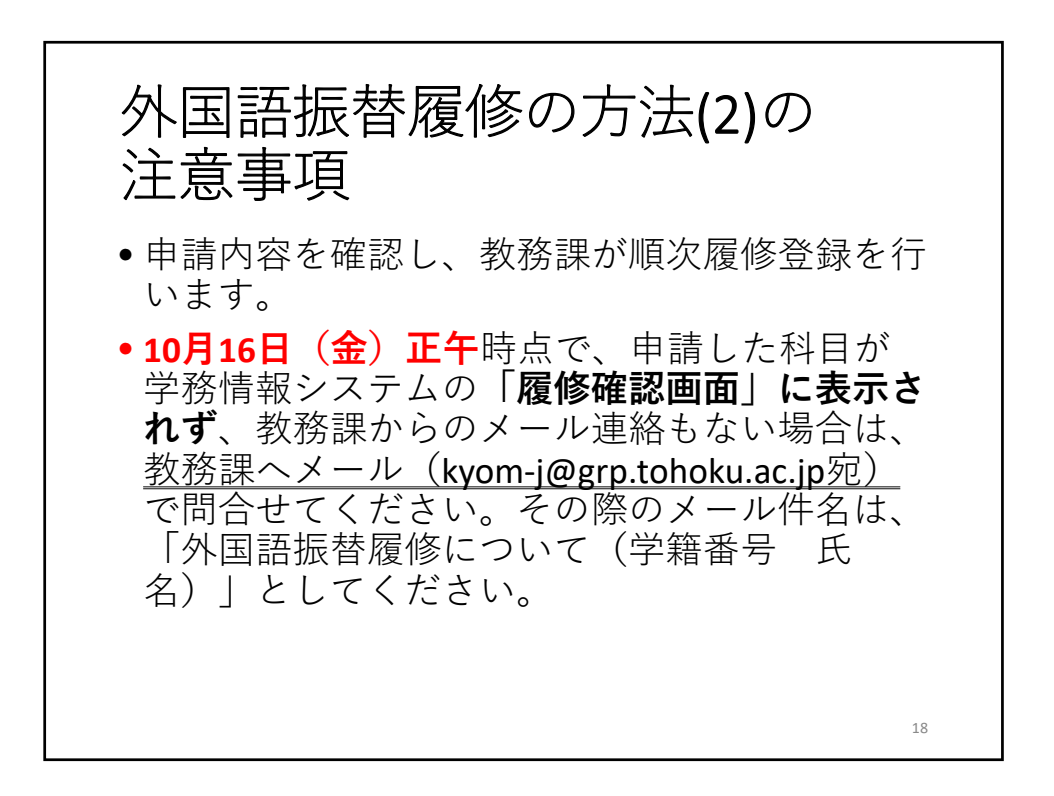

9